Your booked modules appear on the top half of the screen. Your compulsory modules will already be added to this section when you first open the tile.

## Module Bookings

Use the Module Bookings tile to select, register or withdraw your optional module choices for the next academic year.

Click on the module title to view the module description.

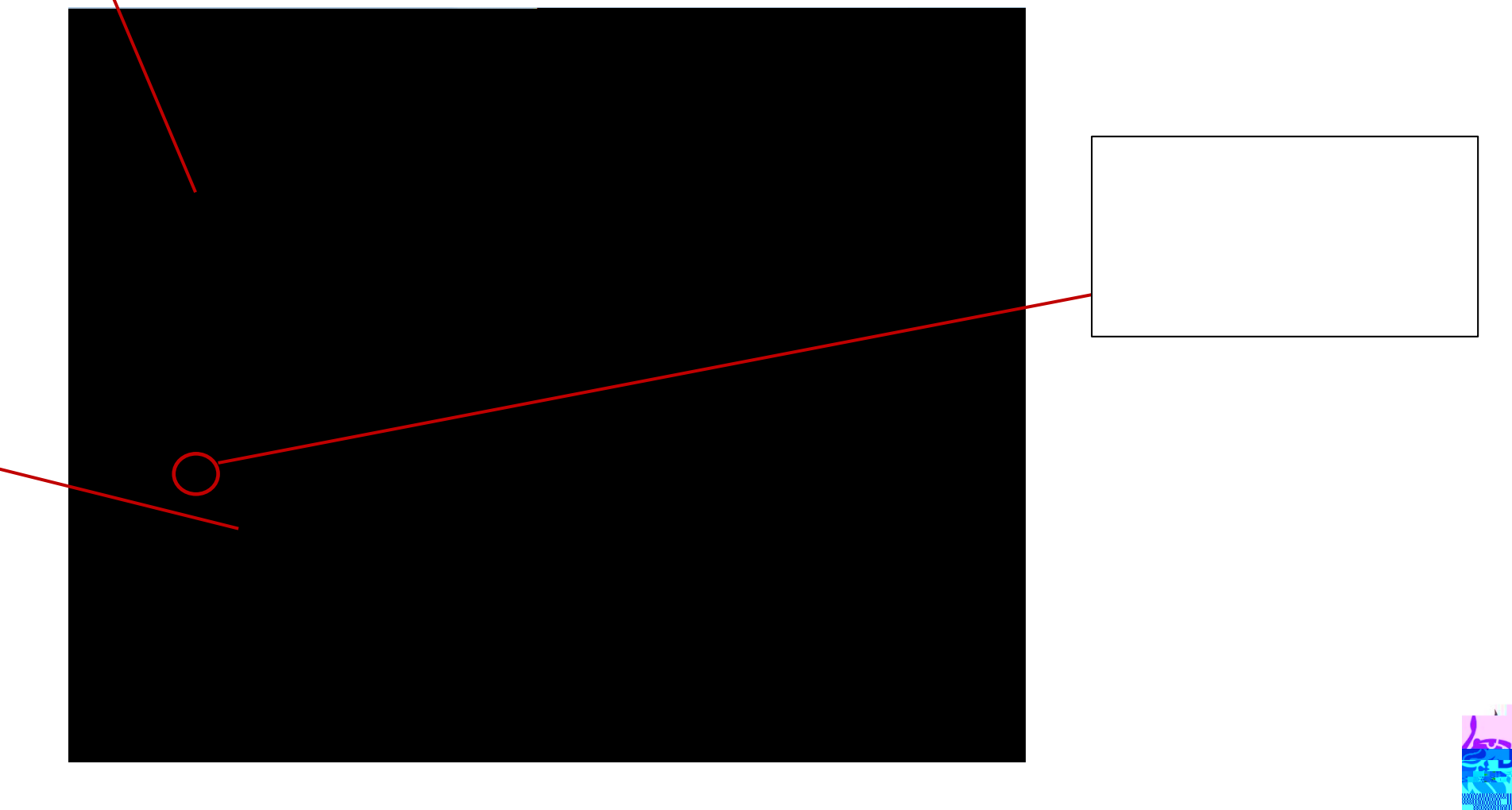

## Module Bookings

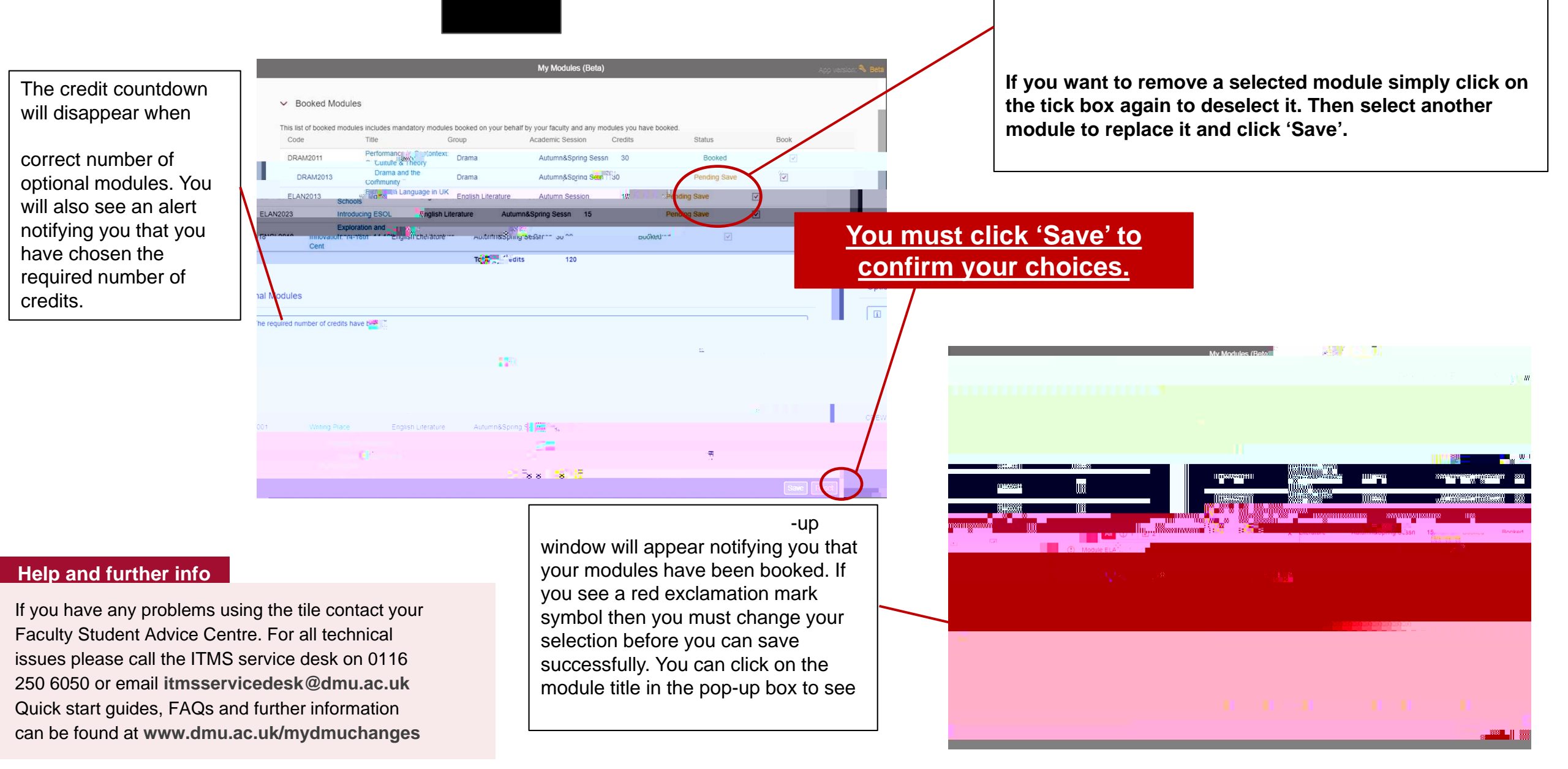